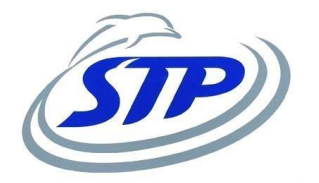

# App timbrature

Manuale d'uso

Settembre 2022

1

#### Intro

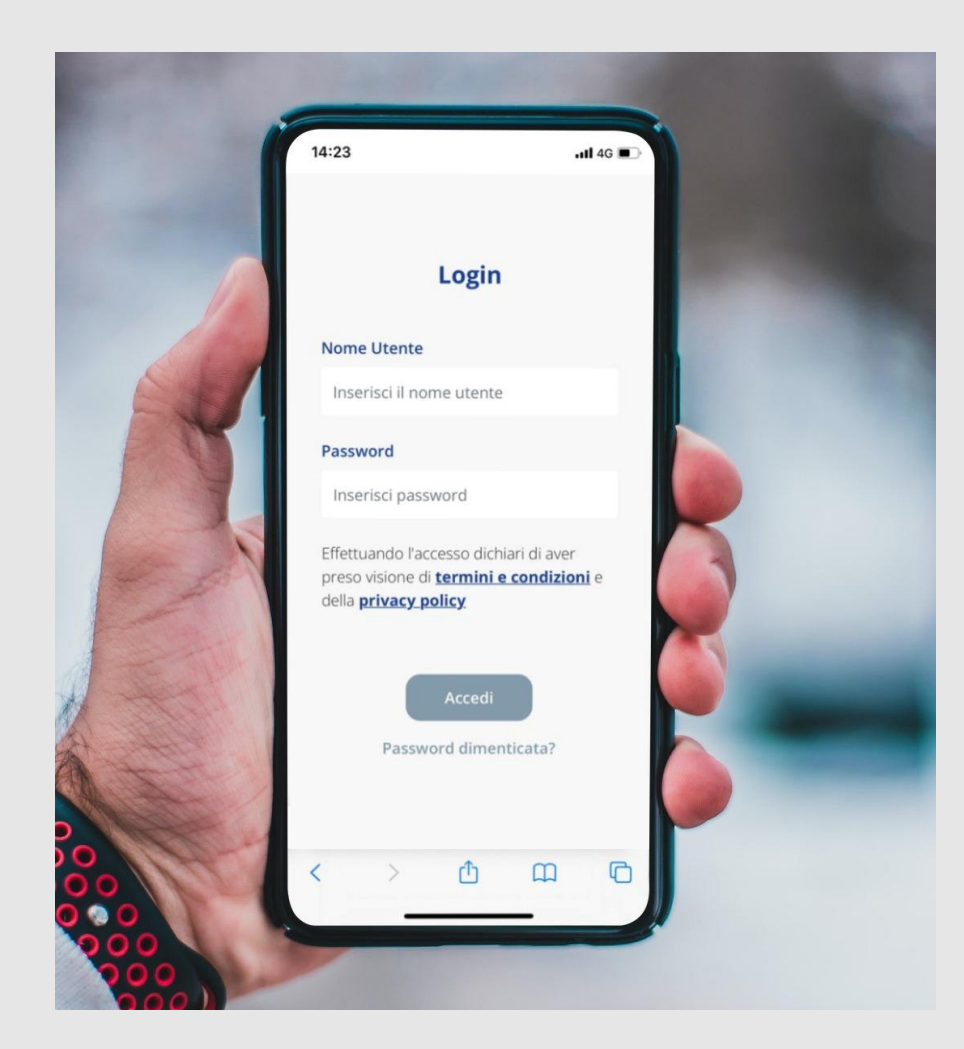

A partire da ottobre 2022 sarà disponibile una nuova applicazione che consentirà agli OO.EE di registrare le timbrature direttamente dal proprio smartphone.

L'applicazione sarà raggiungibile al seguente link

https://ssl.autoroute.it/apps/STP\_RSU/login.cfm

Si suggerisce di salvare questo link fra i preferiti del proprio browser o salvare una scorciatoia nell'home page del proprio smartphone.

# Login

| 14:24                                             | utf 40 8                                      |
|---------------------------------------------------|-----------------------------------------------|
|                                                   |                                               |
| L                                                 | ogin                                          |
| Nome Utente                                       |                                               |
| 70                                                |                                               |
| Password                                          |                                               |
| •••••                                             |                                               |
| Effettuando l'acces<br>preso visione di <b>te</b> | sso dichiari di aver<br>ermini e condizioni e |

L'accesso sarà effettuato con le proprie credenziali.

Il nome utente corrisponde al proprio id dipendente (ovvero "matricola").

La password iniziale, da inserire al primo accesso, corrisponde al proprio codice fiscale.

A ciascun utente, sarà richiesto di cambiare password al primo accesso.

Per prima cosa, occorre fare clic sulla voce menu "Presenze". Dopodiché fare clic sulla sotto-voce "Gestione Presenze". Infine, è semplicemente necessario cliccare sulla voce "Inserisci entrata/uscita."

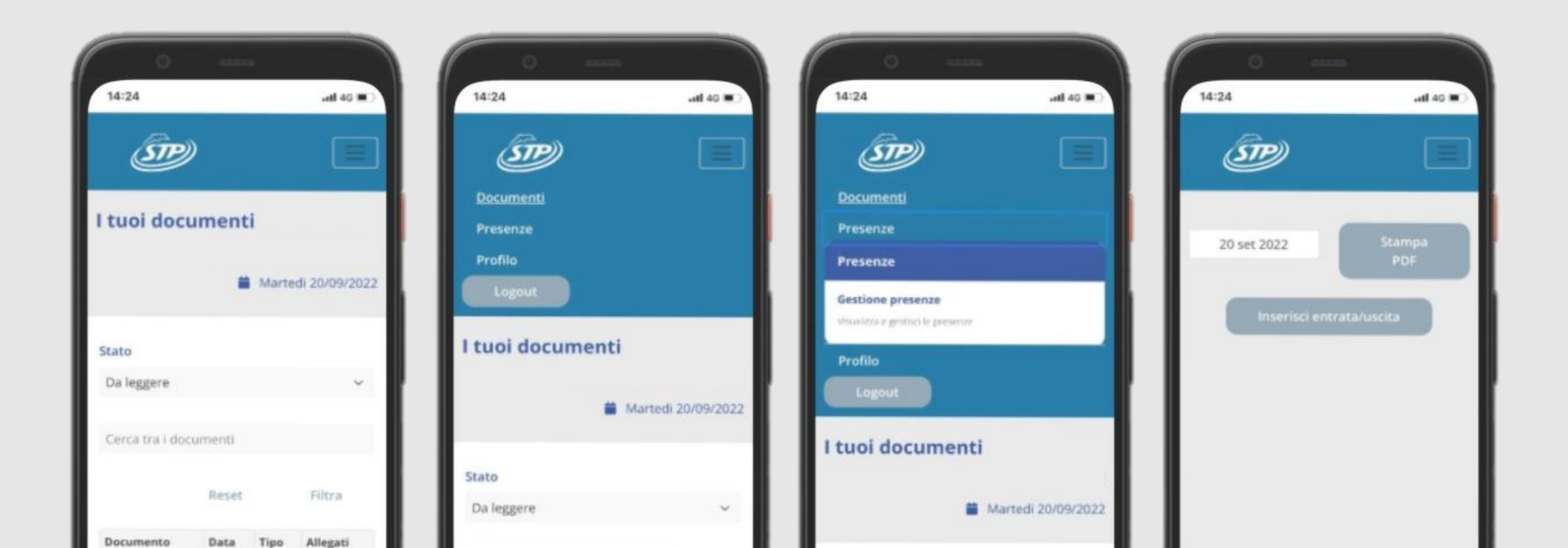

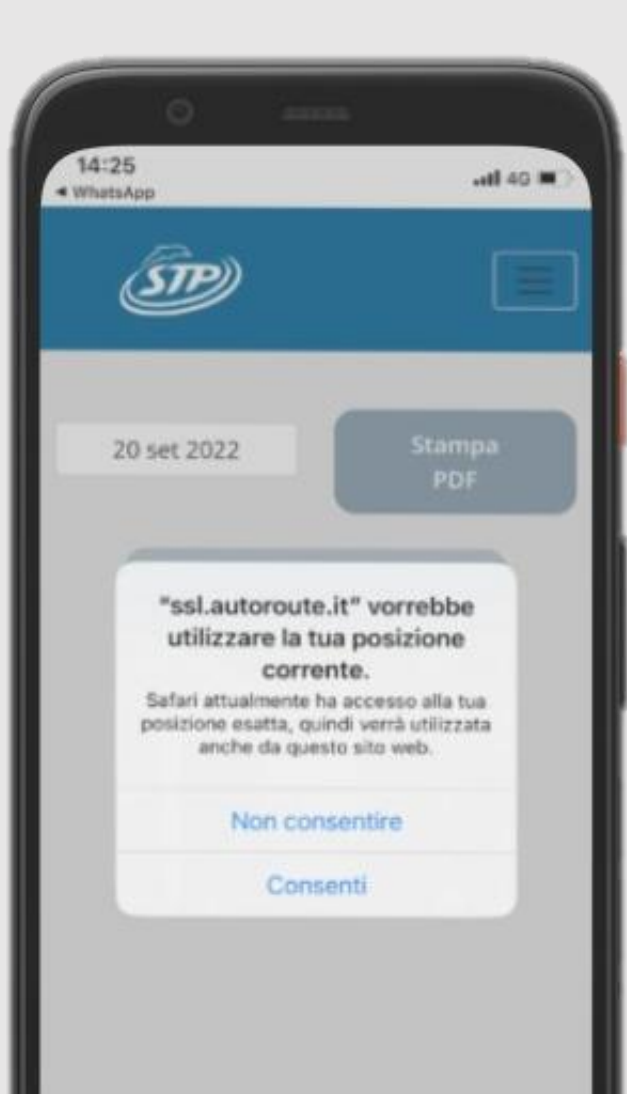

NB: l'app vi chiederà di dare l'autorizzazione alla geolocalizzazione. Questa attività è fondamentale perché per poter timbrare, sia in ingresso che in uscita, occorre essere all'interno (o in prossimità) del deposito.

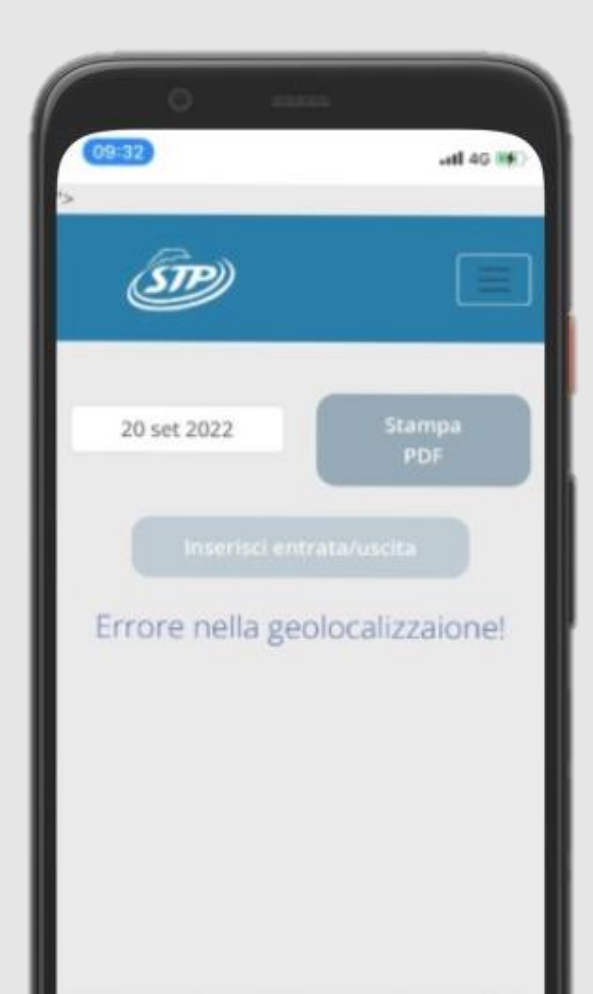

In caso di errori di geolocalizzazione, dovuti a mancato consenso alla localizzazione o ad esempio a GPS guasto, l'app mostra questa schermata.

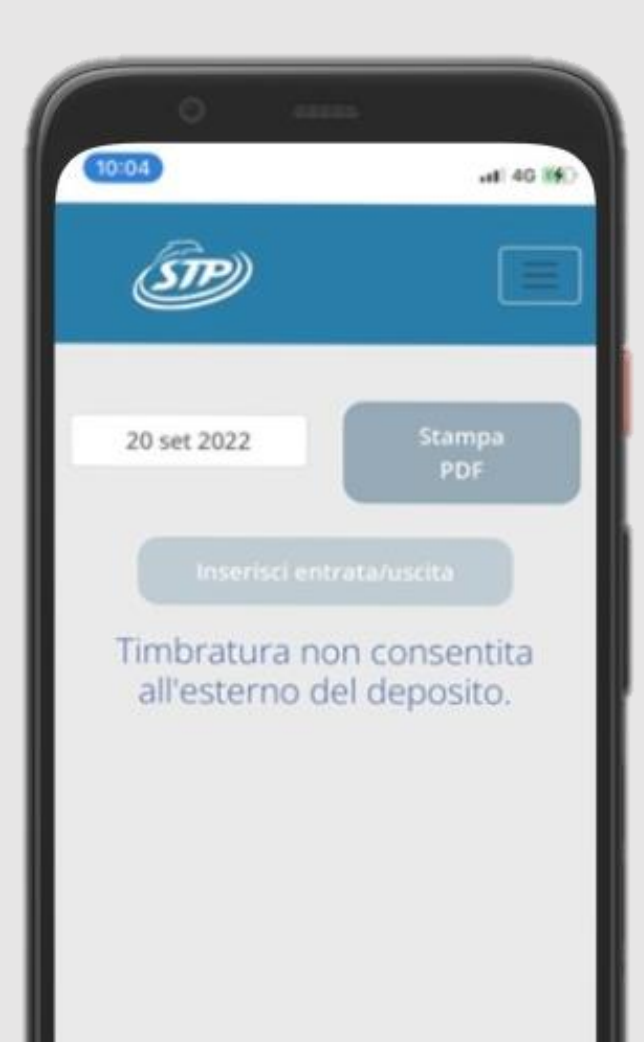

In caso vi troviate invece in un'area esterna al perimetro del deposito, l'app non vi consentirà di timbrare, restituendo questo errore.

In caso vi troviate invece all'interno dell'area autorizzata, potrete finalizzare l'inserimento della timbratura come indicato nell'immagine, ovvero indicando esclusivamente se si tratti di ingresso o uscita, poiché la sede viene rilevata automaticamente in base alla posizione.

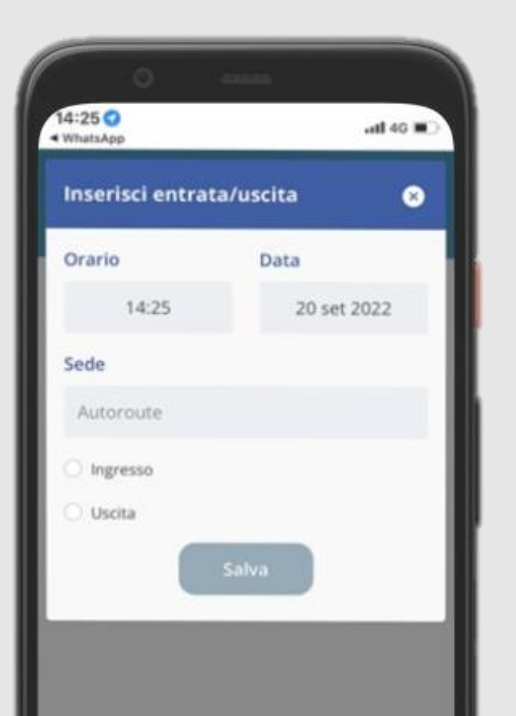

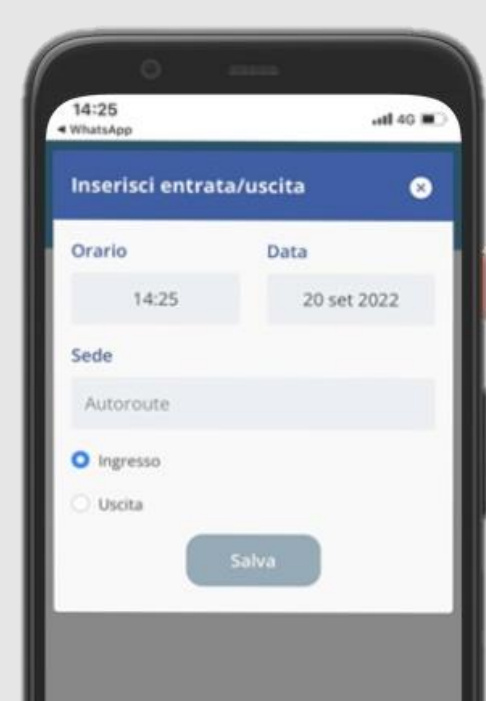

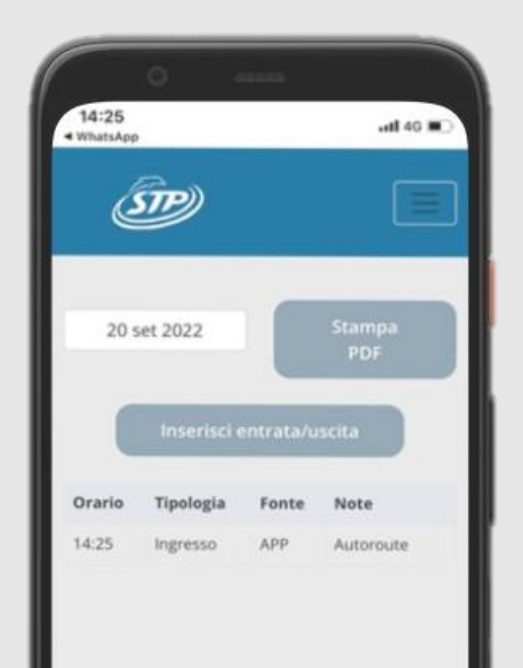